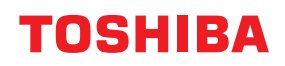

SYSTÈMES NUMÉRIQUES MULTIFONCTION COULEUR / SYSTÈMES NUMÉRIQUES MULTIFONCTIONS

# Manuel Utilisateur des nouvelles fonctions

e-studio2010ac/2510ac
e-studio2515ac/3015ac/3515ac/4515ac/5015ac
e-studio2518a/3018a/3518a/4518a/5018a
e-studio5516ac/6516ac/7516ac
e-studio5518a/6518a/7518a/8518a
e-studio330ac/400ac

©2021 Toshiba Tec Corporation Tous droits réservés Conformément aux lois régissant le copyright, il est interdit de reproduire le présent manuel sous une forme quelconque sans la permission écrite préalable de Toshiba Tec Corporation.

# Préface

Merci d'avoir acheté notre produit. Le présent manuel décrit les nouvelles fonctions intégrées à ce système. Lisez ce manuel avant d'utiliser les fonctions du système.

# Pour lire ce manuel

## **Gamma Symboles utilisés dans ce manuel**

Dans ce manuel, certains points importants sont signalés au moyen des symboles ci-dessous. Prenez connaissance de ces points importants avant d'utiliser le système.

| AVERTISSEMENT | Indique une situation potentiellement dangereuse qui, si elle n'est pas évitée, peut<br>entraîner le décès, des blessures graves, des dommages importants ou l'incendie du<br>système ou de son environnement.                                |
|---------------|----------------------------------------------------------------------------------------------------|
| ▲ ATTENTION   | Indique une situation potentiellement dangereuse qui, si elle n'est pas évitée, peut<br>provoquer des blessures mineures ou légères, des dégâts partiels au niveau du système<br>ou du matériel environnant, ou encore des pertes de données. |
| Remarque      | Fournit des informations auxquelles vous devez porter une attention particulière lors de l'utilisation de ce système.                                                                                                    |
| Conseil       | Fournit des informations auxquelles vous devez porter une attention particulière lors de l'utilisation de ce système.                                                                                                    |
|               | Pages décrivant des éléments en rapport avec l'action en cours. Consultez-les en<br>fonction de vos besoins.                                                                                                    |

## Device the second second secon

Ce manuel est destiné à l'ensemble des utilisateurs et des administrateurs.

# De Nom du modèle et de la série utilisés dans ce manuel

Dans ce manuel, chaque nom de modèle est remplacé par le nom de série présenté ci-dessous.

| Nom du modèle                               | Nom de la série      |
|---------------------------------------------|----------------------|
| e-STUDIO2010AC/2510AC                       | Série e-STUDIO5015AC |
| e-STUDIO2515AC/3015AC/3515AC/4515AC/5015AC  |                      |
| e-STUDIO2018A/2518A/3018A/3518A/4518A/5018A | Série e-STUDIO5018A  |
| e-STUDIO5516AC/6516AC/7516AC                | Série e-STUDIO7516AC |
| e-STUDIO5518A/6518A/7518A/8518A             | Série e-STUDIO8518A  |
| e-STUDIO330AC/400AC                         | Série e-STUDIO400AC  |

# Equipement en option

Pour voir les options disponibles, reportez-vous au Guide de prise en main rapide.

# **Captures d'écran présentées dans ce manuel**

Dans ce manuel, le système d'exploitation Windows 10 est utilisé à des fins explicatives pour décrire les écrans et les procédures de fonctionnement sous Windows.

Les informations des captures d'écran sont susceptibles de varier en fonction du modèle et de l'utilisation du système (par exemple, selon le statut des options installées, la version du système d'exploitation et les applications).

# Valeurs par défaut présentées dans ce manuel

- Les valeurs par défaut présentées dans ce manuel sont les valeurs de l'environnement d'exploitation standard. Il est possible que les valeurs aient été modifiées par rapport aux valeurs par défaut. Les valeurs par défaut de votre modèle peuvent être différentes de celles qui sont présentées.
- La valeur par défaut de l'élément de la liste déroulante est soulignée.

# Marques

AirPrint, iPad et macOS sont des marques déposées d'Apple Inc., enregistrées aux Etats-Unis et dans d'autres pays. Pour plus d'informations concernant les autres marques, reportez-vous aux **Informations de sécurité**.

# **TABLE DES MATIÈRES**

| face | 3 |
|------|---|
|      |   |

# Chapitre 1 ECRAN D'ACCUEIL

| À propos de l'écran d'accueil  | . 8 |
|--------------------------------|-----|
| Menu de l'assistant à distance | . 8 |

## Chapitre 2 TopAccess

| Onglet [Administration]                  |  |
|------------------------------------------|--|
| Paramètres réseau                        |  |
| Paramètres de fax                        |  |
| Paramètres de la gestion des certificats |  |
| Paramètres de notification               |  |
| Liste des applications                   |  |

#### Chapitre 3 FONCTION AirPrint

| Configurer AirPrint dans TopAccess                                             |    |
|--------------------------------------------------------------------------------|----|
| Lorsque le certificat de sécurité a expiré et qu'AirPrint devient inutilisable |    |
| Précautions à prendre concernant AirPrint                                      | 27 |
| Lors de l'utilisation d'AirPrint Fax                                           |    |

# Chapitre 4 LISTE DE FONCTIONS

| Impression de listes                 |  |
|--------------------------------------|--|
| LISTE DES FONCTIONS (Administrateur) |  |
|                                      |  |
| INDEX                                |  |

# **ECRAN D'ACCUEIL**

# Menu de l'assistant à distance

[Menu Assistant à distance] s'affiche sur l'écran d'accueil\*. \* Cet élément peut ne pas s'afficher selon le mode utilisé.

Ce menu a les trois fonctions suivantes :

- Transmission de journaux Cette fonction est utilisée pour transmettre ou supprimer les journaux du système afin de résoudre les problèmes.
- Service à distance

Cette fonction est utilisée pour la maintenance du système à distance.

Fonctionnement du panneau de commande

Cette fonction est utilisée pour la maintenance du système à distance afin de corriger les problèmes.

Lorsque vous recevez une demande de votre technicien ou distributeur, appuyez sur [Menu de l'assistant à distance] et manipulez le système conformément aux instructions. Contactez votre technicien ou votre distributeur pour plus d'informations.

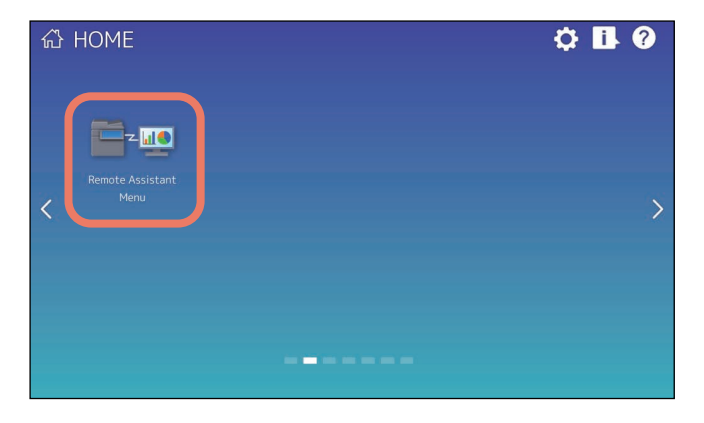

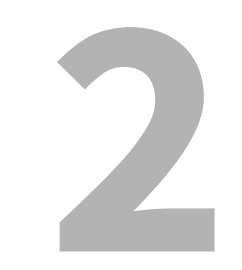

# TopAccess

# Paramètres réseau

# Deramétrage de la SMB

La zone SMB permet de définir les propriétés du réseau SMB pour accéder au système par le biais d'un réseau Microsoft Windows et activer l'impression SMB. Lorsque vous activez SMB, les utilisateurs peuvent aussi parcourir le dossier local du système. Vous pouvez également définir le serveur WINS lorsque celui-ci est utilisé pour activer le partage des impressions et les services de partage des fichiers Windows entre les différents sous-réseaux.

|     | Save Cancel                                                                  |                                                                     |
|-----|------------------------------------------------------------------------------|---------------------------------------------------------------------|
|     | SMB                                                                          |                                                                     |
| 1 — | SMB Server Protocol                                                          | Enable ~                                                            |
| 2 — | SMB 1.0 Support for Server                                                   | Enable 🗸                                                            |
| 3 — | SMB 1.0 Support for Client                                                   | Enable ~                                                            |
| 4 — | Restriction                                                                  | None ~                                                              |
| 5 — | NetBIOS Name                                                                 | BWFFFFF15L01070BL0888                                               |
| ñ — | Logon                                                                        |                                                                     |
| •   | Workgroup                                                                    | Workgroup ×                                                         |
|     | ODomain                                                                      |                                                                     |
| 7 — | Primary Domain Controller                                                    |                                                                     |
| ģ — | Backup Domain Controller                                                     |                                                                     |
| ő — | Logon User Name                                                              |                                                                     |
| · · |                                                                              |                                                                     |
|     | Primary WIND Server                                                          |                                                                     |
| ř — | Filinary winds server                                                        |                                                                     |
| 2 — | Secondary WINS Server                                                        |                                                                     |
| 3 — | Host announcement sending of super sleep mode                                | Disable V                                                           |
|     | *To operate in "effective" mode and return from super sleep mode approximate | ery every 30 minutes, to notify the NetBIOS name to the master brow |
|     | Authentication of SMB Server                                                 |                                                                     |
| 4 — | Guest Logon                                                                  | Enable 🗸                                                            |
| 5 — | User Name                                                                    |                                                                     |
| ă — | Password                                                                     |                                                                     |
| 0   |                                                                              |                                                                     |
| 7   | Authentication of SMB Client                                                 |                                                                     |
|     | SMB Client Authentication                                                    | Kerberos/NTLWV1 V                                                   |
| 8 — | SMB Signing of SMB Server                                                    |                                                                     |
|     | If client agrees, digital signature is done for the communication.           |                                                                     |
|     | O Digital signature is always done for the communication on the server side. |                                                                     |
|     | O Digital signature isn't done for the communication for the server.         |                                                                     |
| 9 — | SMB Signing of SMB Client                                                    |                                                                     |
| -   | If server agrees, digital signature is done for the communication.           |                                                                     |
|     | O Digital signature is always done for the communication on the client side  |                                                                     |
|     | Digital signature ion't done for the communication for the client            |                                                                     |

|   | Option                         | Description                                                                                    |
|---|--------------------------------|------------------------------------------------------------------------------------------------|
| 1 | Protocole serveur SMB          | Activez ou désactivez le protocole SMB.                                                        |
|   |                                | <ul> <li><u>Activer</u> — Sélectionnez cette option pour activer le protocole SMB.</li> </ul>  |
|   |                                | • <b>Désactiver</b> — Sélectionnez cette option pour désactiver le protocole SMB.              |
| 2 | Support SMB 1.0 pour le        | Activez ou désactivez le serveur SMB 1.0.                                                      |
|   | serveur                        | • <u>Activer</u> — Sélectionnez cette option pour activer le serveur SMB 1.0.                  |
|   |                                | • <b>Désactiver</b> — Sélectionnez cette option pour désactiver le serveur SMB 1.0.            |
| 3 | Support SMB 1.0 pour le client | Activez ou désactivez le client SMB 1.0.                                                       |
|   |                                | <ul> <li><u>Activer</u> — Sélectionnez cette option pour activer le client SMB 1.0.</li> </ul> |
|   |                                | • <b>Désactiver</b> — Sélectionnez cette option pour désactiver le client SMB 1.0.             |
| 4 | Restriction                    | Indiquez les restrictions sur SMB.                                                             |
|   |                                | • <u>Aucune</u> — Sélectionnez cette option pour n'indiquer aucune restriction sur             |
|   |                                | SMB.                                                                                           |
|   |                                | • <b>Partage impression</b> — Sélectionnez cette option pour activer le service de             |
|   |                                | partage de fichiers via SMB, mais désactiver l'impression SMB.                                 |
|   |                                | <ul> <li>Partage fichiers — Sélectionnez cette option pour activer l'impression</li> </ul>     |
|   |                                | SMB, mais désactiver le service de partage de fichiers via SMB.                                |

|    | Option                                                                                                    | Description                                                                                                    |
|----|----------------------------------------------------------------------------------------------------|----------------------------------------------------------------------------------------------------|
| 5  | Nom NetBIOS                                                                                                    | Saisissez le nom NetBIOS du système. Par défaut, le système utilise le nom<br>NetBIOS "MFP <n°_série_nic>".</n°_série_nic>                                                                                                    |
|    | Remarque<br>Le nom NetBIOS doit se compo<br>utilisez tout autre caractère, ur                                                                      | ser exclusivement de caractères alphanumériques et de tirets (-). Si vous<br>n message d'avertissement s'affiche.                                                                                                    |
| 6  | Connex                                                                                                    | Indiquez le nom du groupe de travail ou du domaine auquel le système se                                                                                                    |
|    |                                                                                                    | <ul> <li><u>Groupe de travail</u> — Pour inclure le système dans le groupe de travail, saisissez le nom du groupe de travail. Tous les ordinateurs clients peuvent accéder à ce système sans nom d'utilisateur ni mot de passe.</li> <li>Domaine — Sélectionnez cette option lorsque le système doit se connecter à un domaine et indiquez le nom de ce dernier. Les ordinateurs clients qui</li> </ul>                                                        |
|    |                                                                                                    | ne sont pas membres du domaine devront utiliser un nom d'utilisateur et<br>un mot de passe corrects pour accéder à ce système. Cette option garantit<br>un accès mieux sécurisé au système.                                                                                                    |
|    | Remarque<br>Les noms de domaines et de gr<br>alphanumériques et des symbo<br>;: " <> + = \ ?, * #<br>Si yous utilisez tout autre carao             | oupes de travail peuvent contenir uniquement des caractères<br>bles, sauf les suivants :<br>rtère, un message d'avertissement s'affiche.                                                                                                    |
| 7  | Contrôleur de domaine<br>principal                                                                                                    | Indiquez le nom du serveur ou l'adresse IP du contrôleur de domaine<br>principal qui sera utilisé lors de la connexion du système au réseau du<br>domaine. Vous pouvez saisir jusqu'à 128 caractères alphanumériques et<br>symboles différents de =, ; (point-virgule), # et \ (barre oblique inverse).                                                                                                    |
| 8  | Contrôleur de domaine<br>secondaire                                                                                                    | Indiquez, si nécessaire, le nom du serveur ou l'adresse IP du contrôleur de<br>domaine secondaire qui sera utilisé lors de la connexion du système au<br>réseau du domaine. Si le contrôleur de domaine principal n'est pas<br>disponible, le contrôleur de domaine secondaire sera utilisé pour la<br>connexion. Vous pouvez saisir jusqu'à 128 caractères alphanumériques et<br>symboles différents de =, ; (point-virgule), # et \ (barre oblique inverse). |
|    | Remarque<br>Si le contrôleur de domaine pri<br>apparaît pendant que le systèn<br>recherche peut prendre jusqu'à<br>principal ou secondaire dans le | ncipal ou secondaire spécifié est incorrect, le message INITIALISATION RESEAU<br>ne recherche le contrôleur de domaine principal ou secondaire. Cette<br>à 4 minutes. Une fois que le message disparaît, corrigez le nom du contrôleur<br>es paramètres.                                                                                                    |
| 9  | Nom de connexion                                                                                                    | Saisissez un nom d'utilisateur valide pour la connexion au domaine spécifié.<br>Vous pouvez saisir jusqu'à 128 caractères alphanumériques et symboles<br>autres que "/\[]:; =,+*?<>.                                                                                                    |
| 10 | Mot de passe                                                                                                    | Saisissez le mot de passe pour le nom d'utilisateur de connexion spécifié<br>pour la connexion au réseau du domaine. Vous pouvez saisir jusqu'à<br>128 caractères alphanumériques.                                                                                                    |
| 11 | Serveur WINS principal                                                                                                    | Lorsque le serveur WINS est activé, indiquez l'adresse IP du serveur WINS<br>principal afin de fournir le nom NetBIOS sur votre réseau local. Cette option<br>s'avère utile pour accéder au système à l'aide du nom NetBIOS à partir d'un<br>sous-réseau différent.                                                                                                    |
|    | Conseil<br>Lorsque l'option [Obtenir une a<br>automatically)] est activée dan<br>peut être obtenue via le serveu                                   | adresse serveur WINS automatiquement (Obtain a WINS Server Address<br>s les paramètres TCP/IP, l'adresse du serveur WINS principal ou secondaire<br>r DHCP.                                                                                                    |

|    | Option                                                                                                    | Description                                                                                                    |  |
|----|----------------------------------------------------------------------------------------------------|----------------------------------------------------------------------------------------------------|--|
| 12 | Serveur WINS secondaire                                                                                                    | Lorsque le serveur WINS est activé, indiquez comme il convient l'adresse IP<br>du serveur WINS secondaire afin de fournir le nom NetBIOS sur votre réseau<br>local. Si le serveur WINS principal n'est pas disponible, le serveur WINS<br>secondaire sera utilisé. |  |
|    | Conseil                                                                                                    | •                                                                                                    |  |
|    | Lorsque l'option [Obtenir une adresse serveur WINS automatiquement (Obtain a WINS Server Address automatically)] est activée dans les paramètres TCP/IP, l'adresse du serveur WINS principal ou secondaire peut être obtenue via le serveur DHCP.                                                                                             |                                                                                                    |  |
|    | Remarque                                                                                                    |                                                                                                    |  |
|    | Si "0.0.0.0" est spécifié dans les<br>serveur WINS.                                                                                                    | s champs des serveurs WINS principal et secondaire, le système n'utilise pas le                                                                                                    |  |
| 13 | Envoi d'annonce de l'hôte en<br>mode super veille                                                                                                    | Spécifiez cette option pour afficher l'icône du système dans le dossier<br>''Réseau'' d'un ordinateur Windows même en mode Super veille.                                                                                                    |  |
|    |                                                                                                    | • <u><b>Désactiver</b></u> : désactive l'envoi d'annonce de l'hôte en mode super veille.                                                                                                    |  |
|    |                                                                                                    | • Activer : Même en mode super veille, l'icône de cette imprimante est                                                                                                    |  |
|    |                                                                                                    | affichée dans le dossier "Réseau" des ordinateurs Windows.                                                                                                    |  |
| 14 | Lorsque le mode Super veille d<br>est affichée dans le dossier "Ré<br>Connexion invité                                                                                                    | e l'imprimante est défini sur [Disable (Désactiver)], l'icône de cette imprimante<br>seau" des ordinateurs Windows indépendamment de ce paramètre.<br>Indiquez si un utilisateur invité peut se connecter au serveur SMB : L'option                                |  |
|    |                                                                                                    | [Activer (Enable)] est définie comme l'option par défaut.                                                                                                    |  |
| 15 | Nom utilisateur                                                                                                    | Saisissez un nom de l'utilisateur qui se connecte au serveur SMP si<br>[Connexion invite (Guest Logon)] est défini sur [Désactiver (Disable)]. Vous<br>pouvez saisir jusqu'à 32 caractères alphanumériques et symboles sauf " / \ [ ]<br>:;   =, + * ? <>.         |  |
|    | Remarque<br>Si vous vous connectez à un serveur SMB pour ce système avant de changer le nom de l'utilisateur, des<br>informations de qualification sur le nom de l'utilisation et le mot de passe seront mises en cache dans votre<br>ordinateur Windows. Redémarrez votre ordinateur Windows pour effacer les informations de qualification. |                                                                                                    |  |
| 16 | Mot de passe                                                                                                    | Saisissez un mot de passe de l'utilisateur spécifié si [Connexion invité (Guest<br>Logon)] est défini sur [Désactiver (Disable)]. Vous pouvez saisir jusqu'à<br>128 symboles et caractères alphanumériques.                                                        |  |
|    | Remarque                                                                                                    |                                                                                                    |  |
|    | Si vous vous connectez à un ser<br>de qualification sur le nom de l<br>Windows. Redémarrez votre or                                                                                                    | rveur SMB pour ce système avant de changer le mot de passe, des informations<br>l'utilisation et le mot de passe seront mises en cache dans votre ordinateur<br>rdinateur Windows pour effacer les informations de qualification.                                  |  |

|    | Option                            | Description                                                                                                    |
|----|-----------------------------------|----------------------------------------------------------------------------------------------------|
| 17 | Authentification client SMB       | Spécifiez la méthode d'authentification pour les clients SMB.                                                                |
|    |                                   | <ul> <li>Kerberos/NTLMv2 — Spécifiez cette option lors de la connexion à un</li> </ul>                                       |
|    |                                   | serveur SMB utilisant l'authentification Kerberos/NLTMv2.                                                                    |
|    |                                   | L'authentification NTLMv2 est utilisée si l'authentification Kerberos                                                        |
|    |                                   | échoue.                                                                                                    |
|    |                                   | <ul> <li>Kerberos/NTLMv1 — Spécifiez cette option lors de la connexion à un</li> </ul>                                       |
|    |                                   | serveur SMB utilisant l'authentification Kerberos/NTLMv1.                                                                    |
|    |                                   | L'authentification NTLMv1 est utilisée si l'authentification Kerberos                                                        |
|    |                                   | échoue.                                                                                                    |
|    |                                   | • Kerberos — Spécifiez cette option lors de la connexion à un serveur SMB                                                    |
|    |                                   | utilisant l'authentification Kerberos.                                                                                       |
|    |                                   | • NTLMv2 — Spécifiez cette option lors de la connexion à un serveur SMB                                                      |
|    |                                   | utilisant l'authentification NTLMv2.                                                                                         |
|    |                                   | • NTLMv1 — Spécifiez cette option lors de la connexion à un serveur SMB                                                      |
|    |                                   | utilisant l'authentification NTLMv1.                                                                                         |
| 18 | Signature SMB du serveur<br>SMB   | Indiquez si la signature SMB doit être activée lorsqu'un client accède au système, notamment à son dossier partagé, via SMB. |
|    |                                   | • Si le serveur l'autorise, la signature numérique est utilisée pour les                                                     |
|    |                                   | communications. — Sélectionnez cette option pour sécuriser les                                                               |
|    |                                   | communications uniquement lorsqu'un client accède au système avec une                                                        |
|    |                                   | signature numérique. Les communications sans signature automatique                                                           |
|    |                                   | sont également autorisées.                                                                                                   |
|    |                                   | • La signature numérique est toujours utilisée pour les communications                                                       |
|    |                                   | <b>côté serveur.</b> — Sélectionnez cette option pour autoriser les                                                          |
|    |                                   | communications uniquement lorsqu'un client accède au système avec une                                                        |
|    |                                   | signature numérique. Sans signature numérique, l'accès au système est                                                        |
|    |                                   | refusé.                                                                                                    |
|    |                                   | • La signature numérique n'est pas utilisée pour les communications                                                          |
|    |                                   | serveur. — Sélectionnez cette option pour autoriser les communications                                                       |
|    |                                   | uniquement lorsqu'un client accède au système sans signature numérique.                                                      |
|    |                                   | Les clients utilisant systematiquement une signature numerique pour                                                          |
|    |                                   | acceder a un serveur SMB ne sont pas autorises a communiquer avec le                                                         |
|    |                                   | systeme.                                                                                                    |
|    | Remarque                          |                                                                                                    |
|    | Si vous ignorez si l'option de si | gnature SMB sur le client SMB est activée ou non, sélectionnez l'option [Si le                                               |

clientl'autorise, la signature numérique est utilisée pour les communications. (If client agrees, digital signature is done for the communication.)]. La communication SMB peut devenir indisponible si cette option est définie de façon incorrecte.

|    | Option                                                          | Description                                                                                                    |
|----|-----------------------------------------------------------------|----------------------------------------------------------------------------------------------------|
| 19 | Signature SMB du client SMB                                     | Indiquez si vous souhaitez activer la signature SMB lorsque le système accède<br>aux ordinateurs clients via SMB, notamment lorsqu'il stocke des données<br>scannées dans le dossier réseau. |
|    |                                                                 | • Si le serveur l'autorise, la signature numérique est utilisée pour les                                                                                                    |
|    |                                                                 | <b><u>communications</u></b> — Sélectionnez cette option pour sécuriser les                                                                                                    |
|    |                                                                 | communications vers un serveur SMB uniquement lorsque l'option de                                                                                                    |
|    |                                                                 | signature SMB sur le serveur SMB est activée. Lorsque l'option de signature                                                                                                    |
|    |                                                                 | SMB du serveur SMB est désactivée sur ce dernier, la signature numérique                                                                                                    |
|    |                                                                 | n'est pas utilisée pour les communications.                                                                                                    |
|    |                                                                 | La signature numérique est toujours utilisée pour les communications                                                                                                    |
|    |                                                                 | <b>côté client.</b> — Sélectionnez cette option pour que le système utilise                                                                                                    |
|    |                                                                 | systématiquement une signature numérique pour accéder à un serveur                                                                                                    |
|    |                                                                 | SMB. Lorsque l'option de signature SMB du serveur SMB est désactivée sur                                                                                                    |
|    |                                                                 | ce dernier, les communications ne sont pas autorisées.                                                                                                    |
|    |                                                                 | <ul> <li>La signature numérique n'est pas utilisée pour les communications</li> </ul>                                                                                                    |
|    |                                                                 | <b>serveur.</b> — Sélectionnez cette option pour communiquer avec un serveur                                                                                                    |
|    |                                                                 | SMB sans signature numérique. Si l'option de signature SMB du serveur                                                                                                    |
|    |                                                                 | SMB est toujours activée dans ce dernier, les communications ne sont pas                                                                                                    |
|    |                                                                 | autorisées.                                                                                                    |
|    | Remarque                                                        |                                                                                                    |
|    | • Civers isnerez eillention de                                  | signature CMD aux la segueur CMD est estivée sélectionnes l'entien [Ci la                                                                                                    |
|    | Si vous ignorez si l'option de<br>serveur le permet utiliser un | signature SMB sur le serveur SMB est activee, selectionnez l'option [SI le                                                                                                    |
|    | signature is done for the con                                   | nmunication.)]. La communication SMB peut devenir indisponible si cette                                                                                                    |
|    | option est définie de façon ir                                  | ncorrecte.                                                                                                    |

• La signature numérique est toujours utilisée pour les communications côté serveur (communications par défaut) sur Windows Server 2012 ou version ultérieure. Par conséquent, indiquez "Si le serveur l'autorise, la signature numérique est utilisée pour les communications." ou "La signature numérique est toujours utilisée pour les communications côté client." pour les communications SMB avec Windows Server 2012 ou version ultérieure.

# Deramétrage de Bonjour

Dans la zone Bonjour, vous pouvez activer ou désactiver la technologie Bonjour disponible pour Mac OS X.

|     | Bonjour                               |                                           |  |
|-----|---------------------------------------|-------------------------------------------|--|
|     | Save Cancel                           |                                           |  |
| ı — | Enable Bonjour                        | Enable 🗸                                  |  |
| -   | *AirPrint cannot work if this setting | is set to Disable.                        |  |
| 2 — | Link-Local Host Name                  | WHE PERSON VICTORIZED                     |  |
| 3 — | Service Name                          | TCARMIEN-SE RECUBERCISIONNACE (LETURIZME) |  |
| 1 — | Chrome OS Print                       | Enable 🗸                                  |  |

|   | Option                | Description                                                                                                    |
|---|-----------------------|----------------------------------------------------------------------------------------------------|
| 1 | Activer Bonjour       | Indiquez si Bonjour doit être activé ou désactivé. L'option [Activer (Enable)]<br>est définie comme l'option par défaut.                                                                |
| 2 | Nom d'hôte lien local | Saisissez le nom d'hôte DNS du système. Vous pouvez entrer jusqu'à<br>127 caractères alphanumériques et symboles différents de =, ; (point-virgule),<br># et \ (barre oblique inverse). |

|   | Option               | Description                                                                                                    |
|---|----------------------|----------------------------------------------------------------------------------------------------|
| 3 | Nom de service       | Saisissez le nom du système qui apparaîtra sur le réseau Bonjour. Vous<br>pouvez entrer jusqu'à 63 caractères alphanumériques et symboles différents<br>de =, ; (point-virgule), # et \ (barre oblique inverse). |
| 4 | Impression Chrome OS | Indiquez si le service d'impression Chrome OS est activé ou non. L'option<br>[Activer (Enable)] est définie comme l'option par défaut.                                                                           |

# Paramétrage VNC

Vous pouvez utiliser un ordinateur ou un terminal mobile comme une tablette et un smartphone pour consulter et gérer le tableau de bord.

Remarque

- Le mot de passe par défaut pour cette fonction VPN est "d9kvgn". Pensez à le modifier avant d'utiliser cette fonction. Indiquez un mot de passe comportant entre 6 et 8 caractères.
- Vous ne pouvez utiliser qu'un ordinateur ou terminal mobile pour la fonction VNC.

Conseil

- Nous vous recommandons d'utiliser UltraVNC (logiciel client ) sous Windows 8.1 ou version ultérieure pour la fonction VNC.
- Si cette fonction VNC est activée, le système n'entre pas en mode Super Sleep.

| VNC Setting                    |           |
|--------------------------------|-----------|
| Save Cancel                    |           |
| Enable VNC Function            | Enable 🗸  |
| Old Password                   |           |
| New Password                   |           |
| Retype Password                |           |
| Enable SSL/TLS                 | Disable ~ |
| Remote Panel Operation Setting |           |
| Enable Remote Panel Operation  | Disable 🗸 |
| Open Range                     | Admin 🗠   |
| Intermediate Server Address    |           |

|   | Option                 | Description                                                                                                    |
|---|------------------------|----------------------------------------------------------------------------------------------------|
| 1 | Activer fonction VNC   | Indiquez si la fonction VNC est activée.                                                                               |
|   |                        | • Activer — Active la fonction VNC.                                                                                    |
|   |                        | <ul> <li><u>Désactiver</u> — désactive la fonction VNC.</li> </ul>                                                     |
| 2 | Ancien mot de passe    | Saisissez l'ancien mot de passe pour la fonction VNC.                                                                  |
| 3 | Nouveau mot de passe   | Saisissez un nouveau mot de passe pour la fonction VNC.                                                                |
| 4 | Confirmer mot de passe | Saisissez à nouveau le nouveau mot de passe pour la fonction VNC.                                                      |
| 5 | Activer SSL/TLS        | Indiquez si le protocole SSL (Secure Sockets Layer)/TLS (Transport Layer<br>Security) est activé pour la fonction VNC. |
|   |                        | • Activer — Active la fonction VNC.                                                                                    |
|   |                        | <ul> <li><u>Désactiver</u> — désactive la fonction VNC.</li> </ul>                                                     |

|   | Option                                                              | Description                                                                                                    |
|---|---------------------------------------------------------------------|----------------------------------------------------------------------------------------------------|
| 6 | Activer le fonctionnement du panneau de commande                    | Indiquez si le fonctionnement du panneau de commande est activé ou désactivé.                                       |
|   |                                                                     | <ul> <li>Activer — Sélectionnez cette option pour activer le fonctionnement du<br/>panneau de commande.</li> </ul>  |
|   |                                                                     | • <b><u>Désactiver</u></b> — Sélectionnez cette option pour désactiver le fonctionnement                            |
|   |                                                                     | du panneau de commande.                                                                                             |
|   | Remarque                                                            |                                                                                                    |
|   | Pour plus d'informations sur [A<br>votre technicien ou votre distri | ctiver le fonctionnement du panneau de commande à distance], contactez<br>buteur.                                   |
| 7 | Plage ouverte                                                       | Sélectionnez la plage de divulgation pour le fonctionnement du panneau de commande.                                 |
|   |                                                                     | • Administrateur- Autorise l'administrateur.                                                                        |
|   |                                                                     | • Utilisateur - Autorise les utilisateurs généraux.                                                                 |
| 8 | Adresse du serveur<br>intermédiaire                                 | Entrez une adresse IP et un numéro de port du serveur relais utilisé pour le fonctionnement du panneau de commande. |

# Paramètres de fax

# D Paramétrage reçu avant pour l'application

Vous pouvez choisir d'enregistrer ou non les données reçues (métadonnées) qui peuvent être utilisées pour l'activation du document reçu (fichier image reçu par fax) et d'une application dans sa zone de stockage. Contactez votre technicien ou votre distributeur pour plus d'informations sur l'application.

#### Remarque

- Cette fonctionnalité ne peut pas être utilisée si une application qui utilise le document reçu n'est pas installée dans le système ou si l'autorisation d'exécution de l'application est désactivée.
- Jusqu'à 400 documents peuvent être stockés dans une boîte ou un dossier, et un document peut contenir jusqu'à 200 pages. Si une tentative est faite pour stocker des documents dépassant la capacité disponible, l'enregistrement dans e-Filing échouera. Supprimez régulièrement les documents inutiles de la boîte ou du dossier e-Filing. Vous pouvez également spécifier la période de stockage des documents après laquelle les documents inutiles sont automatiquement supprimés.

|   | Enable Received Forward |             | Enable v "When the application using a received document is not installed, it operates as "Disable". |
|---|-------------------------|-------------|----------------------------------------------------------------------------------------------------|
|   | Backup Setting          |             | Enable 🗸                                                                                             |
|   |                         |             |                                                                                                    |
| - | Box Setting             | Box Setting |                                                                                                    |
|   | Destination             | 000         |                                                                                                    |
|   | Folder Name             |             |                                                                                                    |
|   | (JobID)                 | (JobID)     |                                                                                                    |
|   |                         |             |                                                                                                    |

|   | Option                                                                                | Description                                                                                                    |  |
|---|---------------------------------------------------------------------------------------|----------------------------------------------------------------------------------------------------|--|
| 1 | Activer reçu avant                                                                    | Sélectionnez [Activer] pour enregistrer le document reçu dans la zone de stockage de l'application. [Désactiver] est le paramètre par défaut.                                                                                                    |  |
|   | Remarque                                                                              |                                                                                                    |  |
|   | Lorsque [Activer] est sélectionr<br>est considéré comme la priorite                   | é pour [Activer reçu avant], le paramètre de transfert reçu vers les applications<br>é absolue même si d'autres paramètres de transfert sont également activés.                                                                                                    |  |
| 2 | Paramétrage de la<br>sauvegarde                                                       | Sélectionnez [Activer] pour enregistrer le document reçu dans la boîte<br>spécifiée en tant que fichier de sauvegarde. [Désactiver] est le paramètre par<br>défaut.                                                                                                    |  |
|   | Conseil                                                                               |                                                                                                    |  |
|   | Cet élément sera affiché lorsque [Activer] est sélectionné pour [Activer reçu avant]. |                                                                                                    |  |
| 3 | [Paramétrage de la boîte]                                                             | Cliquez sur cette option pour modifier la boîte d'enregistrement du document<br>reçu ou pour modifier le nom du dossier. Lorsque vous cliquez sur ce bouton,<br>l'écran [Paramétrage de la boîte] apparaît.<br>I P.18 "Paramétrage de la boîte (Paramétrage reçu avant pour<br>l'application)" |  |
|   | Conseil<br>Vous pouvez modifier les paran                                             | nètres lorsque [Activer] est sélectionné nour [Paramètres de la sauvegarde]                                                                                                    |  |

# D Paramétrage de la boîte (Paramétrage reçu avant pour l'application)

Vous pouvez définir la destination de sauvegarde du document reçu.

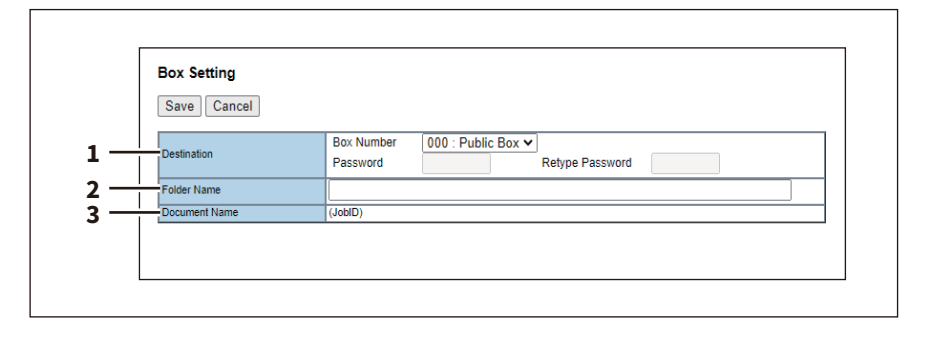

|   | Option          | Description                                                                                                    |
|---|-----------------|----------------------------------------------------------------------------------------------------|
| 1 | Destination     | Cochez la case pour enregistrer le document reçu dans la boîte de stockage<br>d'une application.<br>Numéro de boîte<br>Sélectionnez le numéro de la boîte pour l'enregistrement du document reçu.<br>"000: Boîte publique" est définie comme valeur par défaut.<br>Mot de passe<br>Saisissez le mot de passe s'il est défini pour la boîte spécifiée.<br>Confirmer mot de passe<br>Saisissez le même mot de passe pour confirmation. |
| 2 | Nom du dossier  | Saisissez le nom du dossier dans la boîte où le document reçu est enregistré.<br>Vous pouvez saisir jusqu'à 64 caractères.                                                                                                    |
| 3 | Nom du document | Un ID de tâche appliqué automatiquement avec le système s'affiche. Vous ne pouvez pas le modifier.                                                                                                    |

# Paramètres de la gestion des certificats

Vous pouvez gérer des certificats de périphérique et de client.

#### Conseil

Vous pouvez accéder au sous-menu [Gestion des certificats (Certificate Management)] dans l'onglet [Administration] du menu [Sécurité (Security)].

Reportez-vous aux pages suivantes pour savoir comment y accéder et comment accéder aux informations sur le menu [Sécurité (Security)] :

# Deramétrage du certificat de périphérique

Vous pouvez configurer le certificat de périphérique pour activer les communications cryptées sur un réseau local sans fil, par le biais de l'authentification IEEE 802.1X, IPsec ou SSL/TLS.

| Device Certificate      |                                                                                                    |
|-------------------------|----------------------------------------------------------------------------------------------------|
| self-signed certificate | Installed                                                                                                    |
|                         | Create Export                                                                                                    |
| O Import                | Not Installed                                                                                                    |
|                         | Choose File No file chosen                                                                                              |
|                         | Upload Delete                                                                                                    |
| SCEP(Automatic)         | Not installed                                                                                                    |
|                         | CA Server Address (Primary) :                                                                                           |
|                         | CA Server Address (Secondary) :                                                                                         |
|                         | MFP's Address in Common Name in the Certificate : IP Address 🗸                                                          |
|                         | Timeout : 10 Second(s) (1-120)                                                                                          |
|                         | CA Challenge :                                                                                                    |
|                         | (note: If successful adds CA certificate automatically)                                                                 |
|                         | SAN :                                                                                                    |
|                         | Ex: DNS=prod1.   DNS=prod2.   IP=2.2.2.2  URI=http://<br>Email=user@   OID=2.5.29.70= Printerswhere    is the separator |
|                         | Signature Algorithm                                                                                                    |
|                         | O MD5                                                                                                    |
|                         | Poll Interval: 1 Minute                                                                                                 |
|                         | Maximum Poll Duration: 8 Hours 🗸                                                                                        |
|                         | Request Delete                                                                                                    |

|   | Option                | Description                                                                                                    |
|---|-----------------------|----------------------------------------------------------------------------------------------------|
| 1 | Certificat auto-signé | <ul> <li>Crée un certificat pour les communications cryptées utilisant le protocole SSL/TLS sur votre périphérique.</li> <li>Bouton [Créer (Create)] — Affiche l'écran [Créer un certificat auto-signé (Create self-signed certificate)]. Indiquez les éléments nécessaires pour que le certificat crée le certificat auto-signé.</li> <li>P.20 "Ecran [Créer un certificat auto-signé (Create self-signed certificate)]"</li> <li>Bouton [Exporter (Export)] — Exporte le certificat auto-signé créé.</li> </ul> |
| 2 | Importer              | Importez le certificat de périphérique nécessaire aux communications cryptées sur<br>un réseau local sans fil, par le biais de l'authentification IEEE 802.1X, IPsec ou SSL/<br>TLS.<br><b>Bouton [Parcourir (Browse)]</b> — Permet de sélectionner le fichier de certificat.<br><b>Bouton [Télécharger (Upload)]</b> — Télécharge le fichier de certificat sélectionné.<br><b>Bouton [Supprimer (Delete)]</b> — Supprime le fichier de certificat enregistré.                                                    |

|   | Option         | Description                                                                              |
|---|----------------|------------------------------------------------------------------------------------------|
| 3 | Protocole SCEP | Acquiert automatiquement le certificat pour les communications cryptées utilisant        |
|   | (automatique)  | le protocole l'Psec ou SSL/TLS.                                                          |
|   |                | Adresse du serveur CA (principale) — Saisissez l'adresse iP du FQDN du serveur           |
|   |                | CA. vous pouvez saisir jusqu'a 128 symboles et caracteres alphanumeriques.               |
|   |                | Adresse du serveur CA (secondaire) — Saisissez l'adresse IP du FQDN du serveur           |
|   |                | CA. Vous pouvez saisir jusqu'a 128 symboles et caracteres alphanumeriques.               |
|   |                | Adresse du système affichée dans le nom commun du certificat — Spécifiez la              |
|   |                | forme sous laquelle (adresse IP ou nom de domaine complet - FQDN) l'adresse du           |
|   |                | système doit être saisie dans la zone [Nom commun (Common Name)] du champ du             |
|   |                | certificat. La valeur [Adresse IP (IP Address)] est définie comme valeur par défaut.     |
|   |                | <b>Délai d'expiration</b> — Saisissez un délai après lequel la communication expire      |
|   |                | lorsqu'aucune réponse n'est reçue de la part du serveur CA. Indiquez un délai            |
|   |                | compris entre 1 et 120 secondes. La valeur 10 est définie comme valeur par défaut.       |
|   |                | <b>Demande CA</b> — Saisissez le mot de passe de la demande CA. Vous pouvez saisir       |
|   |                | jusqu'à 32 caractères alphanumériques. Vous devez saisir un maximum de 32                |
|   |                | caractères alphanumériques la première fois lorsque vous augmentez la longueur           |
|   |                | du mot de passe.                                                                         |
|   |                | SAN Définissez l'attribut SAN si nécessaire. Saisissez le DNS, l'adresse IP, l'URI,      |
|   |                | l'adresse e-mail et l'OID en les séparant par   . Il existe certaines restrictions comme |
|   |                | indiqué ci-dessous.                                                                      |
|   |                | DNS : Vous pouvez saisir jusqu'à 253 symboles et caractères alphanumériques et           |
|   |                | Sympoles . et                                                                            |
|   |                | :/?#!@\$'()*+;=".                                                                        |
|   |                | Adresse e-mail : Vous devez saisir "@" et "." dans l'adresse.                            |
|   |                | Algorithme de signature — Sélectionnez SHA1 ou MD5 comme algorithme de                   |
|   |                | signature.                                                                               |
|   |                | Intervalle d'interrogation — Indiquez l'intervalle d'interrogation. La valeur [1         |
|   |                | minute] est définie comme valeur par défaut.                                             |
| 1 |                | Durée maximale d'interrogation — Indiquez la durée de l'interrogation. La valeur         |
| 1 |                | [8 heures (8 Hours)] est définie comme valeur par défaut.                                |
| 1 |                | Bouton [Demander (Request)] — Cliquez sur ce bouton pour demander le                     |
| 1 |                | certificat.                                                                              |
|   |                | Bouton [Supprimer (Delete)] — Supprime le certificat enregistré.                         |

# Ecran [Créer un certificat auto-signé (Create self-signed certificate)]

|            | <b>3</b>          |                       |                |
|------------|-------------------|-----------------------|----------------|
| 1 Save     | Cancel            |                       |                |
| Country    | Region Name       |                       |                |
| 4 State or | Province Name     |                       |                |
| 5 Locality | Name              |                       |                |
| 6 Organiz  | ation Name        |                       |                |
| 7 Organiz  | ational Unit Name |                       |                |
| 8 Commo    | n Name            | WHITE THE PARTY OF BE |                |
| 9 Email A  | ddress            | test@xxx.cor          | n              |
| 0 Validity | Period            | 36 m                  | ionth(s)(1-99) |

|   | Option               | Description                          |
|---|----------------------|--------------------------------------|
| 1 | Bouton [Enregistrer] | Enregistre le certificat auto-signé. |
| 2 | Bouton [Annuler]     | Annule la création du certificat.    |

\_

|    | Option                   | Description                                                                                                    |
|----|--------------------------|----------------------------------------------------------------------------------------------------|
| 3  | Nom du pays/de la région | Saisissez le nom du pays ou de la région en utilisant deux caractères alphanumériques et symboles (Exemple : JP)                                 |
| 4  | Etat ou province         | Saisissez le nom de l'état ou de la province avec des caractères<br>alphanumériques et des symboles. Vous pouvez saisir jusqu'à 128 caractères.  |
| 5  | Localité                 | Saisissez le nom de la ville ou de la commune avec des caractères<br>alphanumériques et des symboles. Vous pouvez saisir jusqu'à 128 caractères. |
| 6  | Nom de la société        | Saisissez le nom de la société avec des caractères alphanumériques et des symboles. Vous pouvez saisir jusqu'à 64 caractères.                    |
| 7  | Unité d'organisation     | Saisissez le nom de l'unité de la société avec des caractères alphanumériques et des symboles. Vous pouvez saisir jusqu'à 64 caractères.         |
| 8  | Nom commun               | Saisissez le FQDN ou l'adresse IP de ce système avec des caractères alphanumériques et des symboles. Vous pouvez saisir jusqu'à 64 caractères.   |
| 9  | Adresse E-mail           | Saisissez l'adresse E-mail avec des caractères alphanumériques et des symboles. Vous pouvez saisir jusqu'à 64 caractères.                        |
| 10 | Période de validité      | Saisissez le nombre de mois de la période de validité du certificat auto-signé.                                                                  |

# Paramètres de notification

# Paramétrage des événements de notification de travaux

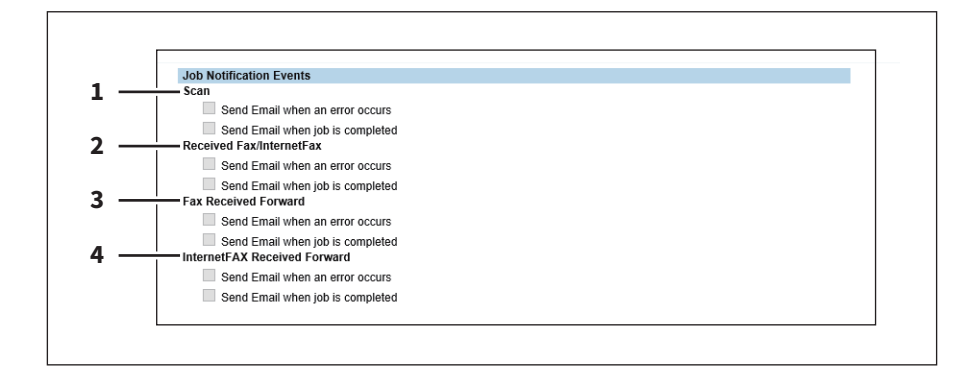

Vous pouvez sélectionner les travaux à notifier.

|   | Option                              | Description                                                                  |
|---|-------------------------------------|------------------------------------------------------------------------------|
| 1 | Scan                                | Envoyer un E-mail en cas d'erreur<br>Envoyer un E-mail à la fin d'un travail |
| 2 | Fax/fax Internet reçus              | Envoyer un E-mail en cas d'erreur<br>Envoyer un E-mail à la fin d'un travail |
| 3 | Transfert des fax reçus             | Envoyer un E-mail en cas d'erreur<br>Envoyer un E-mail à la fin d'un travail |
| 4 | Transfert des fax Internet<br>reçus | Envoyer un E-mail en cas d'erreur<br>Envoyer un E-mail à la fin d'un travail |

#### Remarque

Selon les applications utilisées, les résultats de transfert suivants effectués par les applications ne sont pas envoyés même lorsque les éléments de [Paramétrage des événements de notification de travaux] sont sélectionnés.

- Un résultat de sauvegarde dans un périphérique de stockage pour les applications.
- Un résultat de sauvegarde dans e-Filing pour la sauvegarde.
- Un résultat de transfert des images reçues vers un cloud par des applications.

# Liste des applications

Affiche la liste des applications déjà installées.

Vous pouvez gérer des opérations pour chaque application comme l'ouverture / la fermeture, la configuration de la méthode de démarrage et l'installation / la désinstallation.

|         | Application Application List Settings                                                                                          |                                              |                                                                |                                                                |                                     |                  |         |         |
|---------|----------------------------------------------------------------------------------------------------|----------------------------------------------|----------------------------------------------------------------|----------------------------------------------------------------|-------------------------------------|------------------|---------|---------|
|         | Installing or using application(s) constitutes your acceptance<br>you must promptly uninstall the application(s). Terms and co | e of terms and cond<br>onditions for each ap | itions. If you do not accept<br>oplication is available throug | those terms and conditions, yo<br>gh application details link. | u may not install or u<br>Uninstall | se application(s | s), and | Details |
| 1<br>10 | e.BRIDGE Plus for Green Information                                                                                            | 1                                            | Start Stop                                                     | Auto Manual                                                    | Unii stall                          | -                | -       | Det     |
|         | 2                                                                                                    | 3                                            | 4                                                              | 5                                                              | 6                                   | 7                | 8       | 9       |

|   | Option                 | Description                                                                                                    |
|---|------------------------|----------------------------------------------------------------------------------------------------|
| 1 | Icône des applications | Affiche l'icône de l'application.                                                                                                    |
| 2 | Nom de l'application   | Affiche le nom de l'application.<br>Cliquez sur le nom de l'application pour afficher la page des paramètres de<br>l'application.                                                                                                    |
| 3 | Version                | Affiche la version de l'application.                                                                                                    |
| 4 | Opération manuelle     | Permet de lancer et d'arrêter l'application manuellement.<br>Cet élément s'affiche uniquement lorsque le paquet de l'application inclut<br>l'application d'arrière-plan.                                                                           |
|   |                        | • Démarrer — Sélectionnez cette option pour lancer l'application.                                                                                                    |
|   |                        | • <b>Fermer</b> — Sélectionnez cette option pour fermer l'application.                                                                                                    |
| 5 | Type de démarrage      | Modifie la méthode de démarrage des applications.<br>Cet élément s'affiche uniquement lorsque le paquet de l'application inclut<br>l'application d'arrière-plan.                                                                                   |
|   |                        | <ul> <li>Auto — Sélectionnez cette option pour démarrer automatiquement<br/>l'application après son installation ou le démarrage du système<br/>multifonctions.</li> <li>Manuel — Sélectionnez cette option pour démarrer l'application</li> </ul> |
|   |                        | manuellement.                                                                                                    |
| 6 | Désinstallation        | Désinstalle l'application.<br>Cliquez sur ce bouton pour afficher la page de désinstallation de l'application.                                                                                                    |
| 7 | Licence                | Affiche le statut de l'installation des fichiers de licence pour utiliser des applications.                                                                                                    |
|   |                        | <ul> <li>- – L'installation d'un fichier de licence n'est pas nécessaire.</li> </ul>                                                                                                    |
|   |                        | • Non valide — Une application ne peut pas être utilisée car son fichier de                                                                                                    |
|   |                        | licence n'est pas installé. Contactez votre technicien de maintenance si                                                                                                    |
|   |                        | vous souhaitez utiliser une application avec une licence non valide.                                                                                                    |
|   |                        | • value — une application peut être utilisée car le fichier de licence est installé.                                                                                                    |
| 8 | Fonction spéciale      | Contactez votre technicien ou votre distributeur pour plus d'informations sur la Fonction spéciale.                                                                                                    |

|    | Option                                                                                                    | Description                                                                                                    |  |  |
|----|----------------------------------------------------------------------------------------------------|----------------------------------------------------------------------------------------------------|--|--|
| 9  | Détails                                                                                                    | Affiche l'écran Détails de l'application.<br>En cliquant sur ce bouton, les champs Nom, Version, Version de Framework,<br>ID de l'application, ID produit, Authentification, Licence, Etat, Résumé, Nom<br>du fournisseur, URL, Contrat de licence, fichier Lisez-moi et Langue d'une<br>application s'affichent.<br>Vous pouvez définir l'authentification de département ou d'utilisateur au<br>démarrage de chaque application. Cliquez sur [Détails (Details)] pour ouvrir<br>l'écran [Details (Détails)], sélectionnez [Activer (Enable)] dans<br>[Authentification (Authentication)] et cliquez sur [Enregistrer (Save)] pour que<br>l'écran d'authentification apparaisse au démarrage de l'application.<br>Sélectionnez [Désactiver (Disable)] et cliquez sur [Enregistrer (Save)] pour ne<br>pas afficher l'écran d'authentification. Cliquez sur [Annuler (Cancel)] pour<br>annuler le paramètre. Ce paramètre [Authentification (Authentication)]<br>fonctionne au démarrage de l'application. Il n'apparaît pas pour l'application<br>en arrière-plan. |  |  |
|    | Conseil                                                                                                    |                                                                                                    |  |  |
|    | <ul> <li>Pour authentifier les utilisate<br/>fonction.</li> <li>Vous ne pouvez pas changer<br/>authentification et des applic</li> <li>Le contenu du contrat de lice</li> <li>"Langue" est affiché si l'appli</li> <li>[Activer] s'affiche pour [Utilis<br/>sur le système dans lequel un<br/>installée.</li> </ul>                                                                               | eurs au démarrage de l'application, activez Authentification utilisateur selon<br>[Authentification (Authentication)] pour des applications qui nécessitent un<br>cations qui n'ont pas de paramètre d'authentification.<br>ence s'affiche si vous cliquez sur "Afficher" dans le contrat de licence.<br>lication contient le pack de langue.<br>ser le document reçu] si [Activer] est sélectionné pour [Activer le transfert reç<br>ne application utilisant les documents reçus (un fichier image reçu par fax) es                                                                                                    |  |  |
| 10 | Installer l'application                                                                                                    | Installe l'application.<br>Cliquez sur ce lien pour afficher la page d'installation de l'application. Vous<br>pouvez spécifier le nom du fichier du paquet de distribution sur cette page.<br>Procédez ensuite à l'installation.                                                                                                    |  |  |
|    | Conseil <ul> <li>En installant ou en utilisant u<br/>Si vous n'acceptez pas ces co<br/>de chaque application sont d</li> <li>Vous devez acquérir au préal</li> <li>Si vous devez installer plusies</li> <li>Une seule application utilisar<br/>une unité de système. Si une<br/>"Max. nombre d'enregistreme</li> <li>Si un message s'affiche pour<br/>application, mettez à jour le se</li> </ul> | ne ou plusieurs applications, vous acceptez les conditions générales.<br>nditions générales, désinstallez la ou les applications. Les conditions générales<br>isponibles sur le lien des détails de l'application.<br>able le paquet de distribution de l'application.<br>urs paquets d'application, installez-en un à la fois.<br>nt les documents reçus (un fichier image reçu par fax) peut être installée dans<br>tentative est faite pour installer une autre application dans un tel équipement,<br>ents dépassé. Aucune autre inscription n'est autorisée." s'affiche.<br>indiquer que la version de la structure est ancienne lorsque vous installez une<br>système. Pour plus d'informations, contactez votre technicien.                                                                                                    |  |  |

24 Onglet [Administration]

3

# **FONCTION AirPrint**

# **Configurer AirPrint dans TopAccess**

## Lorsque le certificat de sécurité a expiré et qu'AirPrint devient inutilisable

Lorsque l'expiration des informations de qualification du chiffrage est affichée sur l'écran macOS en cours d'utilisation et que macOS AirPrint Print, macOS AirPrint Fax et macOS AirPrint Scan qui utilisent la communication de sécurité (\*1 ou \*2) pour AirPrint sont devenus inutilisables, réexécutez la création dans [certificat auto-signé] de [Certificat de périphérique] sur TopAccess. Pour plus d'informations, reportez-vous à la référence suivante. Guide de TopAccess : "Chapitre 8: Onglet [Administration]" - "[Sécurité] Paramétrage et utilisation" -"Installer un certificat de périphérique"

- \*1: Activer impression IPP : Activer, activer SSL/TLS : Activer
   Pour plus d'informations, reportez-vous à la référence suivante.
   Guide de TopAccess : "Chapitre 8 : Onglet [Administration]" "[Configuration] Paramétrage et utilisation" "Paramètres du service d'impression"
- \*2 : Scan sécurisé (SSL/TLS) : Activer
   Pour plus d'informations, reportez-vous à la référence suivante.
   Manuel utilisateur pour AirPrint : "Chapitre 1 : UTILISATION DE LA FONCTION AirPrint"- "Configurer AirPrint dans TopAccess"- "Activer ou désactiver AirPrint"

Conseil

- L'impression iOS AirPrint Print peut être utilisée.
- Du point de vue des mesures de sécurité, il est recommandé de fixer à 13 mois la [Période de validité] du [certificat auto-signé].
- Une fois les nouveaux paramètres définis pour le [certificat auto-signé], cliquez sur [Reprendre] sur l'écran contextuel de redémarrage de l'impression affiché lors de la première utilisation d'AirPrint. Après la deuxième fois, cet écran contextuel ne s'affiche pas.

# Lors de l'utilisation d'AirPrint Fax

Vous pouvez utiliser les chiffres de 0 à 9 et les symboles "\*", "#", "-" et "p". "-" et "p" fonctionnent comme une pause et "#" comme une commutation de tonalité. Dans l'historique de transmission de cet équipement, "p" est indiqué par "-".

28 Précautions à prendre concernant AirPrint

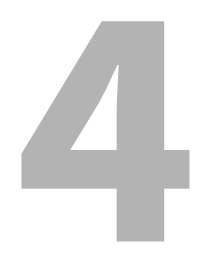

# **LISTE DE FONCTIONS**

# LISTE DES FONCTIONS (Administrateur)

FAX

| Fonction                                                                    | Description                                                       | Utilisateur |
|-----------------------------------------------------------------------------|-------------------------------------------------------------------|-------------|
| Paramétrage reçu avant pour l'application -<br>Activer reçu avant?          | Indique si le transfert des fax reçus est activé.                 | NON         |
| Paramétrage reçu avant pour l'application -<br>Paramètres de la sauvegarde? | Indique si la sauvegarde d'un fax reçu est activée ou désactivée. | NON         |

#### PARAMETRES RESEAU - SESSION - SESSION SMB

| Fonction                        | Description                                            | Utilisateur |
|---------------------------------|--------------------------------------------------------|-------------|
| SUPPORT SMB 1.0 POUR LE SERVEUR | Indique si le serveur SMB 1.0 est activé ou désactivé. | NON         |
| SUPPORT SMB 1.0 POUR LE CLIENT  | Indique si le client SMB 1.0 est activé ou désactivé.  | NON         |

#### PARAMETRES RESEAU - SESSION - SESSION BONJOUR

| Fonction             | Description                                                              | Utilisateur |
|----------------------|--------------------------------------------------------------------------|-------------|
| IMPRESSION CHROME OS | Indique si le service d'impression Chrome OS est<br>activé ou désactivé. | NON         |

# INDEX

| Α                                              |
|------------------------------------------------|
| Assistant à distance 8                         |
| c                                              |
| Configurer AirPrint dans TopAccess             |
| Créer un certificat auto-signé 20              |
| E                                              |
| ECRAN D'ACCUEIL 7                              |
| F                                              |
| FONCTION AirPrint                              |
| Fonctionnement du panneau de commande 8        |
| L                                              |
| Liste des applications 22                      |
| Liste des fonctions (Administrateur) 30        |
| Μ                                              |
| Menu de l'assistant à distance 8               |
| 0                                              |
| Onglet Administration 10                       |
| Ρ                                              |
| Paramétrage de Bonjour 14                      |
| Paramétrage de la boîte                        |
| (Paramétrage reçu avant pour l'application) 18 |
| Paramétrage de la SMB 10                       |
| Paramétrage des événements de notification de  |
| travaux 21                                     |
| Paramétrage du certificat de périphérique 19   |
| Paramétrage reçu avant pour l'application 17   |
| Paramètre VNC 15                               |
| Paramètres de fax 17                           |
| Paramètres de la gestion des certificats 19    |
| Paramètres de notification                     |
| Paramétres réseau 10                           |
| Precautions a prendre concernant AirPrint      |
| т                                              |
| TopAccess                                      |
| Transmission de journaux 8                     |

e-STUDIO2010AC/2510AC e-STUDIO2515AC/3015AC/3515AC/4515AC/5015AC e-STUDIO2518A/3018A/3518A/4518A/5018A e-STUDIO5516AC/6516AC/7516AC e-STUDIO5518A/6518A/7518A/8518A e-STUDIO330AC/400AC SYSTÈMES NUMÉRIQUES MULTIFONCTION COULEUR / SYSTÈMES NUMÉRIQUES MULTIFONCTIONS Manuel Utilisateur des nouvelles fonctions

©:studio2010ac/2510ac ©:studio2515ac/3015ac/3515ac/4515ac/5015ac ©:studio2518a/3018a/3518a/4518a/5018a ©:studio5516ac/6516ac/7516ac ©:studio5518a/6518a/7518a/8518a ©:studio330ac/400ac

# **Toshiba Tec Corporation**

1-11-1, OSAKI, SHINAGAWA-KU, TOKYO, 141-8562, JAPAN